IMPORTANTE : le operazioni illustrate di seguito devono essere eseguite solo se si vuole essere sottoposti alla vaccinazione per il COVID19 terza dose, in caso contrario non si deve fare nulla; data la propria adesione il dipendente verrà convocato tramite messaggio IRISWEB ed eventuale SMS

Entrando in IRISWEB con qualunque profilo (DIPENDENTE, RESP\_IRISWEB, ecc) appare in alto a destra questo messaggio :

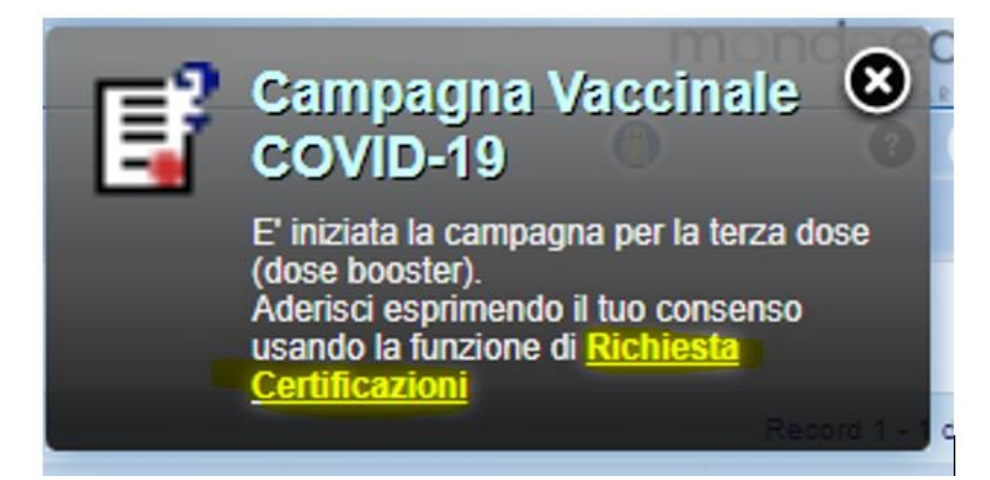

Cliccando sulla scritta evidenziata in giallo **oppure** selezionando la voce di menù Punto Informativo -> Richiesta certificazioni **oppure** cliccando sull'icona corrispondente nella barra strumenti

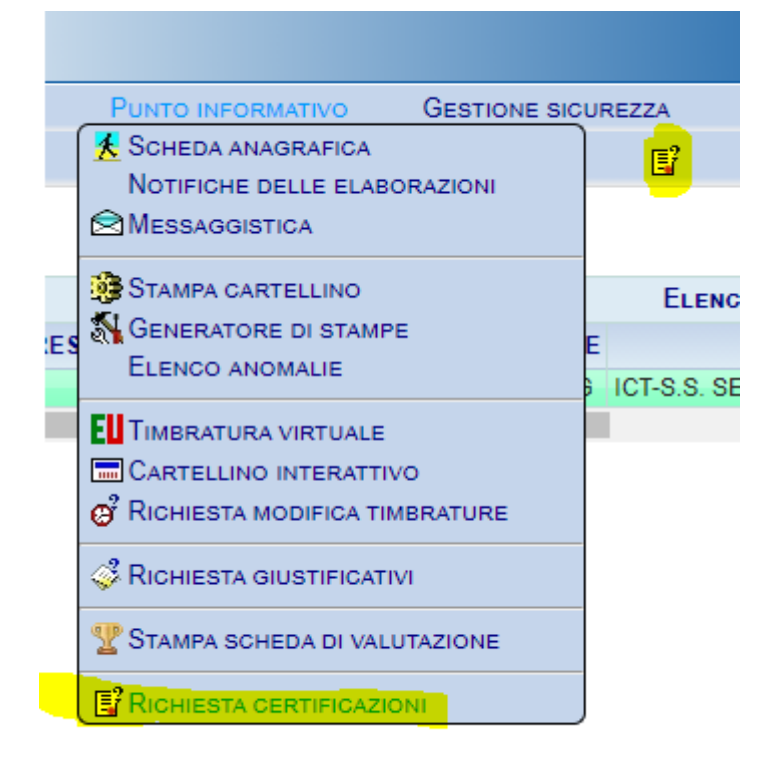

Si accede alla funzione Richiesta certificazioni :

si clicca sul simbolo di Inserimento

| 00              | Fun                                                                                                    | ZIONI OPEI  | RATIVE  | Ринто |     | IATIVO | Gesti    | ONE SICUR         | EZZA ?               |               |         |                |           |              | (1) | 0 0      |
|-----------------|----------------------------------------------------------------------------------------------------|-------------|---------|-------|-----|--------|----------|-------------------|----------------------|---------------|---------|----------------|-----------|--------------|-----|----------|
| 🧿 🕈             | ι 🕺                                                                                                    |             | \$      | ø     | T   | 1      | <b>e</b> | EU                | Ľ                    |               |         |                |           |              |     |          |
| Elenco anagr    | afe Richie                                                                                                    | sta certifi | cazioni | ×     |     |        |          |                   |                      |               |         |                |           |              |     |          |
|                 |                                                                                                    |             |         |       |     |        |          |                   | - MATRICOLA          | 89189 - BADGE | 1 39189 |                |           |              |     | ~        |
| Filtro richiest | Filtro richieste Périodo   da autorizzate in negate in tutte dal international internationa internatinternationa international international internatinternat |             |         |       |     |        |          |                   |                      |               |         |                |           |              |     |          |
| Nessuna richies | Nessuna richiesta CERTIFICAZIONI Record 0 - 0 di O                                                                                                    |             |         |       |     |        |          | Record 0 - 0 di 0 |                      |               |         |                |           |              |     |          |
|                 | Richie                                                                                                    | sta         | Stat    | 0     | Dal | AI     |          | Mod               | lello certificazione |               | No      | e al documento | Autorizz. | Responsabile |     | Dettagli |
|                 |                                                                                                    |             |         |       |     |        |          |                   |                      |               |         |                |           |              |     |          |
| _               |                                                                                                    |             |         |       |     |        |          |                   |                      |               |         |                |           |              |     |          |

Si pone la spunta sulla prima e terza voce mentre si inserisce se non è già presente la data della seconda vaccinazione e infine si clicca sul segno di spunta verde

| ×                                                  |                                                                                                    | efinitiva | 13/10/2021       | 13/10/2021      | VAX_COVID3 |  |  |  |
|----------------------------------------------------|----------------------------------------------------------------------------------------------------|-----------|------------------|-----------------|------------|--|--|--|
|                                                    |                                                                                                    | Самра     | gna Vaccinal     | E COVID-19 DOSE | 3          |  |  |  |
|                                                    |                                                                                                    | Sched     | a conoscitiva II | ldose           |            |  |  |  |
| In relazio                                         | In relazione alla campagna vaccinale terza dose per COVID-19<br>DICHIARO                                                                                                    |           |                  |                 |            |  |  |  |
| (*) di ess<br>(*) di ave                           | (*) di aver ricevuto la seconda dose di vaccino approvato dalla Agenzia Europea del Farmaco in data (- 02/02/2021)                                                              |           |                  |                 |            |  |  |  |
| (*) Autori<br>del <u>D.Lgs</u><br>e del <u>D.L</u> | (*) Autorizzo al trattamento dei dati personali ai sensi dell'art. 13<br>del <u>D.Lgs. 196/2003</u> , del <u>Regolamento 2016/679/UE (GDPR)</u><br>e del <u>D.Lgs. 101/2018</u> |           |                  |                 |            |  |  |  |

Per verificare che l'adesione sia stata inserita correttamente, su Irisweb andare su: Richiesta Certificazioni:

| 8         |   | Fun | RATIVE | Римт | O INFORM | ATIVO | GESTIC         | NE SICUR | EZZA | ? |
|-----------|---|-----|--------|------|----------|-------|----------------|----------|------|---|
| <b>ii</b> | 1 | *   | Å      | ø    | T        | *     | $\overline{a}$ | EU       | E?   |   |

| and |  | TALK: | 100 |
|-----|--|-------|-----|
| _   |  |       |     |

## Cliccare su TUTTE e su FILTRA

| Filtro richieste                          | Periodo | Filtro modello |
|-------------------------------------------|---------|----------------|
| 🗹 da validare 🗹 validate 🗹 negate 🗹 tutte | dal al  | Filtra         |

Se appare la richiesta con Definitiva= Sì vuol dire che è stata registrata correttamente

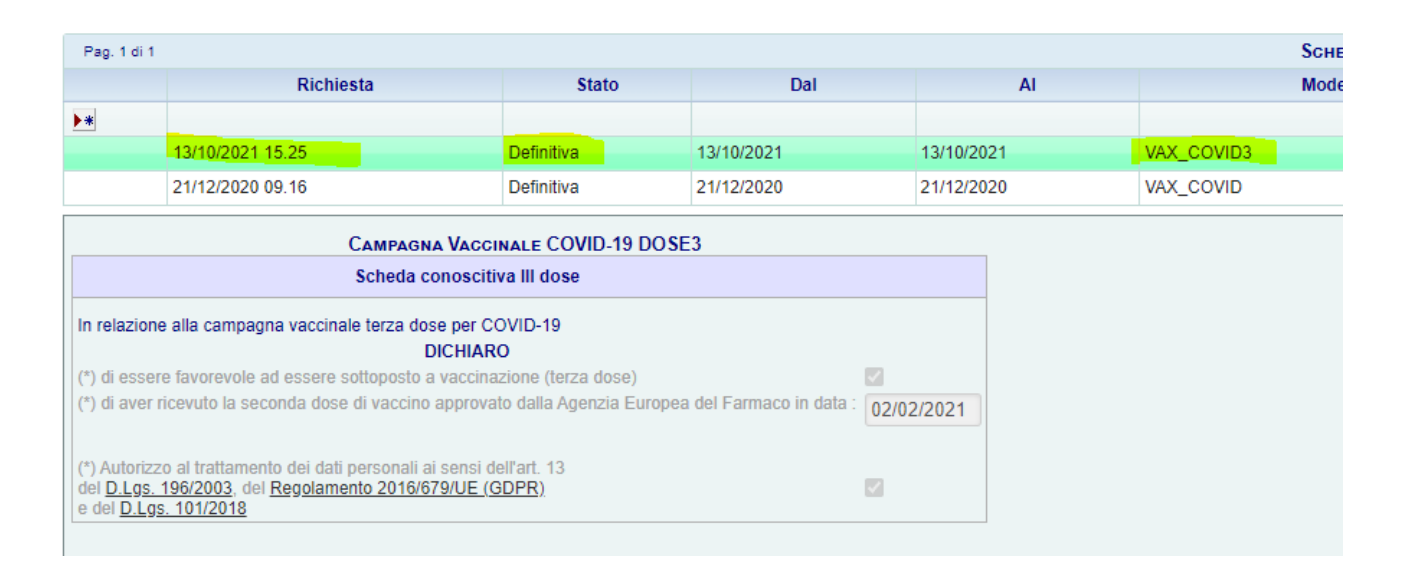

Se per errore il dipendente tenta di reinserire l'adesione alla stessa campagna appare il messaggio :

| INFORMAZIONE |                                                                                                    |  |  |  |  |  |  |
|--------------|----------------------------------------------------------------------------------------------------|--|--|--|--|--|--|
| 1            | Scheda informativa non ammessa perchè ripetuta nel periodo di 1<br>scheda informative:<br>- VAX_COVID3 del 13/10/2021 valida dal 13/10/2021 al 13/10/2021<br>(Scheda informativa non ripetibile entro 999 anni) |  |  |  |  |  |  |
|              | ОК                                                                                                    |  |  |  |  |  |  |

Nel caso in cui sia il responsabile IRISWEB (dirigente responsabile o coordinatore) che vuole inserire l'adesione per conto dei dipendenti da lui gestiti, dopo essere entrato con il profilo RESP\_IRISWEB ed essere entrato nella maschera di Richiesta Certificazioni nel modo sopra illustrato, deve scegliere dal menù a tendina con l'elenco dei dipendenti da lui gestito, la persona di cui vuole inserire l'adesione :

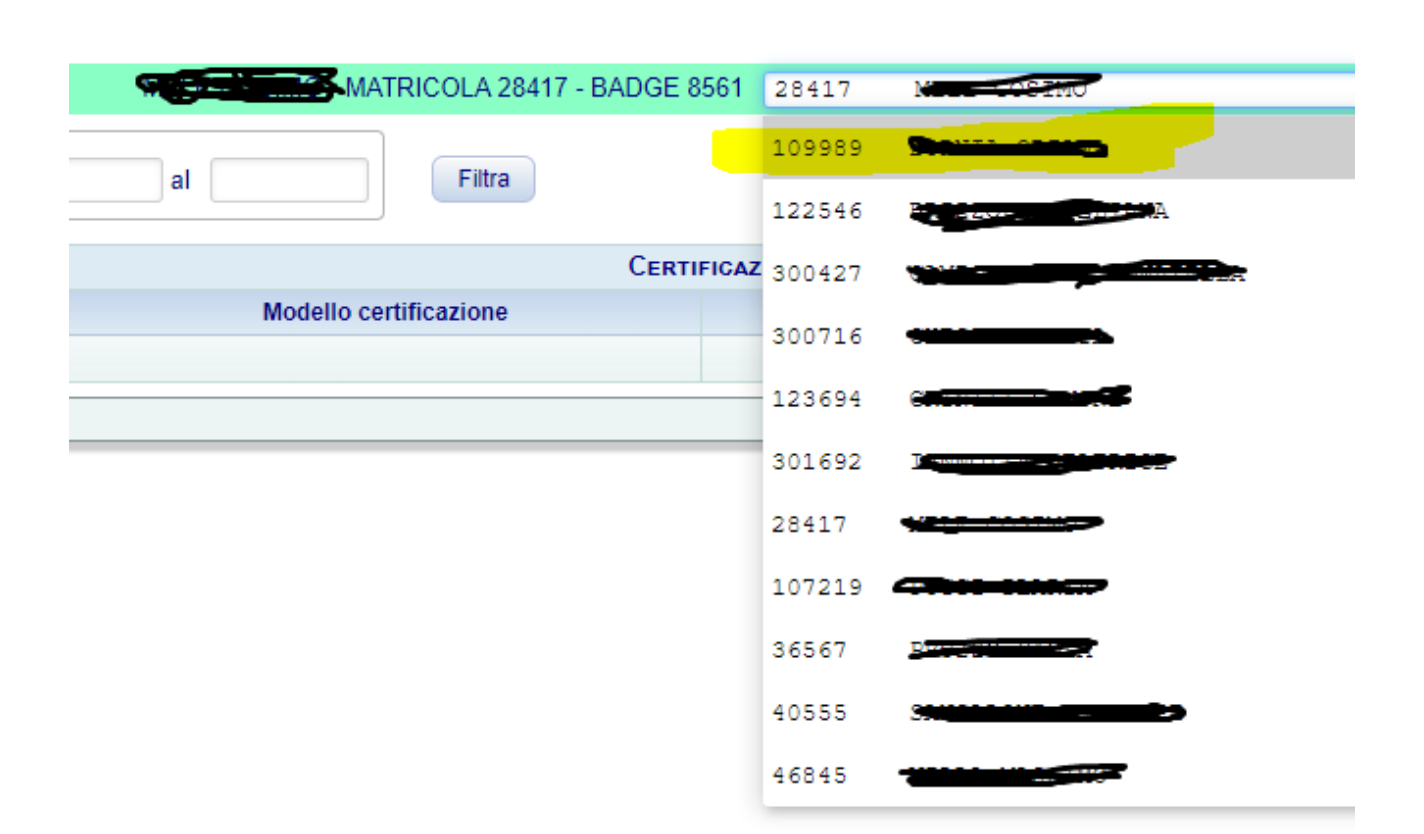

E a quel punto procederà ad inserire la richiesta come già illustrato in precedenza. Il procedimento può essere ripetuto per tutti gli altri dipendenti.